# x2VOL.com Student Login

July 2014

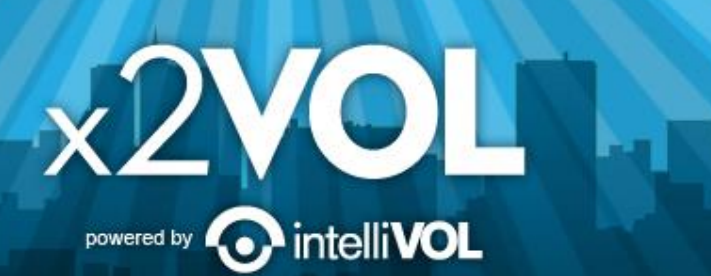

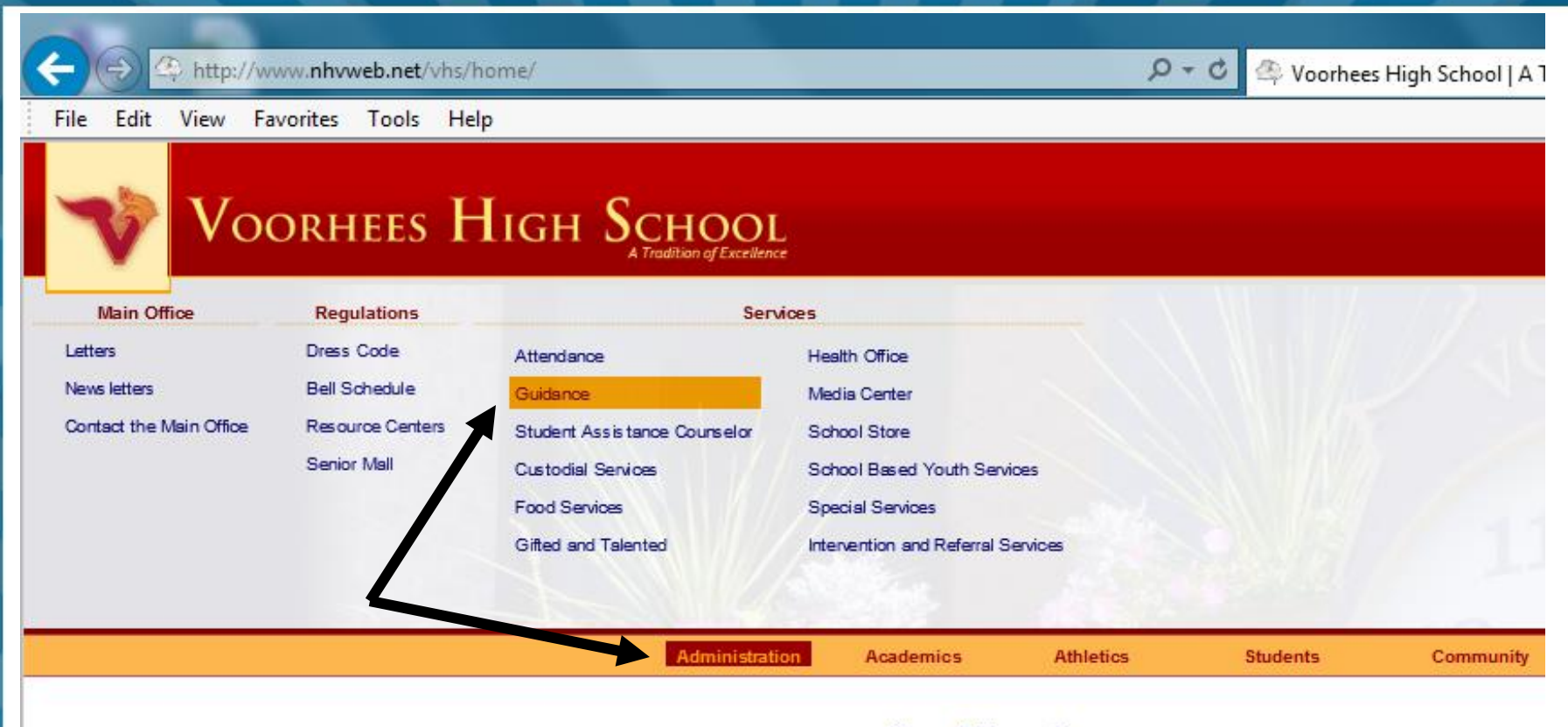

#### News & Upcoming

#### iffle Ball Toumament - August 17

The Voorhees Baseball and Voorhees Girls Lacrosse Booster Clubs are sponsoring the 1st Annual Wiffle Ball Tournament this Sunday, August 17 from 12:30-8:30pm. The tournament will take place at the North Hunterdon Youth Baseball Fields in High Bridge. Cost is \$20 per player and an additional \$15.00 for each family member. Regis tration Form – Wiffle Ball Tournament Regis tration Form. You can either mail the regis tration form or email it to sales @s trikez onenets.com.

#### Back to School Letter-Returning Students 2014-15

Dear Parents and Students of Voorhees High School,

I hope that you are having a relaxing and rewarding summer. It has be we are putting the finishing touches on our preparation for the new sch weeks and we look forward to seeing you.

Please take a moment to review the following information: (more...)

ntelli**VOL** 

#### Freshmen Back to School Letter 2014-15

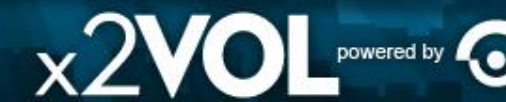

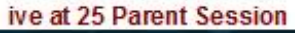

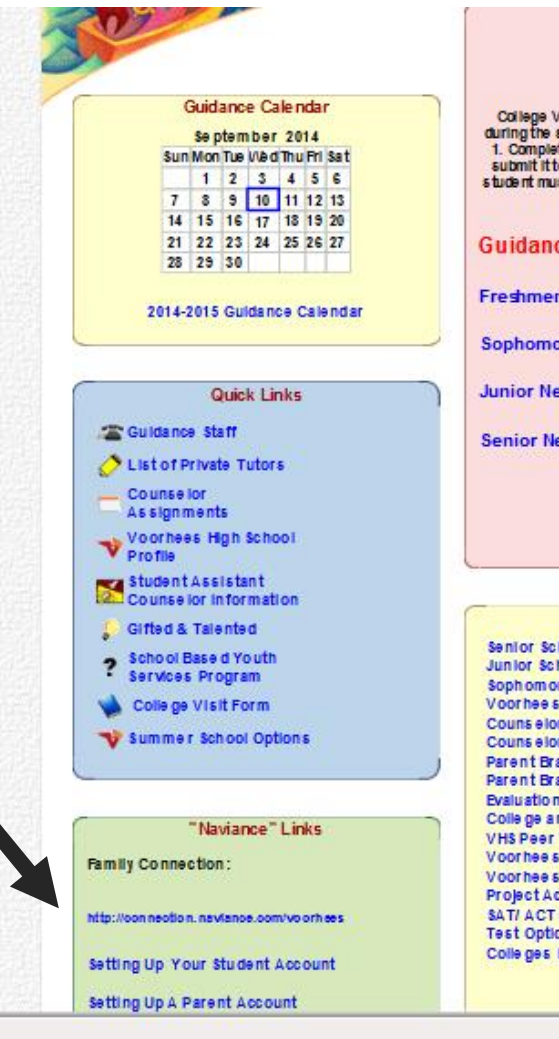

#### News **CEEB CODE: 310 433**

College Visits: Seniors and juniors are permitted to go on college visitations during the school day. For these days to be excused a basences, the student must: 1. Complete a college visitation form, ask your counselor to initial the form and submit it to the Attendance Office at least three (3) days prior to the visit 2. The student must provide written verification of the visit on college letterhead within five (5) school days to the Attendance Office.

Guidance Newsletters:

Freshmen Newsletter

Sophomore Newsletter

Junior Newsletter

Senior Newsletter

#### Us eful Links

Senior Scheduling Cheat Sheet Junior Scheduling Cheat Sheet Sophomore Scheduling Cheat Sheet Voorhees High School College Application Process Counselor's Recommendation Questionnaire PDF Counselor's Recommendation Questionnaire Word Parent Brag Sheet PDF Parent Brag Sheet Word Evaluation Sheet For Competitive Level Colleges Colle ge and University Web Sites VHS Peer Tutoring Application Voorhees Student Activity List 2012-2013 Voorhees Club Descriptions Project Acceleration Seton Hall **SAT/ACT Conversion Chart** Test Optional School List Colleges Reguiring SAT II

# Access x2VOL through Family Connection

- Sign into Family Connection.
   If you need your Family Connection login information contact your guidance counselor.
- Click on the x2VOL link under the <u>Resources</u> on the left hand side of your screen in Family Connection.
- Complete your x2VOL profile the first time you access x2VOL, then go to the Dashboard tab to find opportunities to volunteer.

| LastnameStudentID | Welcome to Family Con   Students: enter your VHS technology us   username   password   i remember me   Log In   forgot your password? | nnection<br>ename and password                                                                 |
|-------------------|----------------------------------------------------------------------------------------------------|------------------------------------------------------------------------------------------------|
|                   | VIOLEHEES                                                                                                    | Voorhees High School<br>256 County Road 513<br>Glen Gardner NJ 08828-9529<br>p: (908) 638-6116 |
|                   |                                                                                                    |                                                                                                |

# Sign-in through Family Connection

🟫 🔻 🔁 - Go

x2VO powered by G

Aviance, Inc. (US) https://connection.naviance.com/family-connection/main/

#### family connection

eges about me

Welcome

recourse

- o <u>parent appraisal</u> 🖻
- 💿 <u>plus loan</u> 🖻
- 🛛 fed. stafford loan 🖻
- 🛛 <u>college answer.com</u> 🖻
- interests assessment
- <u>college/career</u>
   <u>plans</u>
- scholarship search
   <u>1</u>
- princeton review
- o <u>college majors</u> 🖻
- 🧕 <u>studying in the u.k.</u> 🖻
- o <u>studying in canada</u> 🖻

Finding the college that is right for you is exciting, challenging, rewarding, and at times, frustrating. The purpose of the college guidance program at Episcopal is to help students understand that college selection is a process, a process which demands careful attention and participation, a process that is highly personal. Students should go through a period of self-reflection, the first step in the planning process. Consider many things: interests, talents, personal goals, strengths, and weaknesses. Be realistic when thinking about yourself. Do not be afraid to reach a dream, but keep one foot on the ground.

Each year, Episcopal students are encouraged to sign up to meet with many of the over one hundred college representatives that visit our campus. In the fall our students participate in the College Preview program, sponsore by St. Mark's, Hockaday, Greenhill, Parish, and Episcopal, welcoming approximately two hundred college representatives. Additionally, we believe in visiting college campuses in order to get a better idea of what the school is really like. There is no substitute for a college visit as a way of assessing the school for the best "fit."

We believe the more students become involved in the process, the more self-confident they will feel about their ab to make good decisions. The more time students invest in the process, the closer they will come to finding the college that suits them as individuals.

In Family Connection, click on the "x2VOL" link under Resources.

### **Complete Your Registration** \*IF\* you see this screen..... Enter your Last name and Student ID .

Volunteer Registration

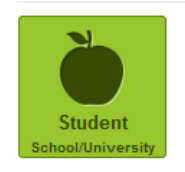

Find Your School

Enter your school's name or city to begin searching for your school.

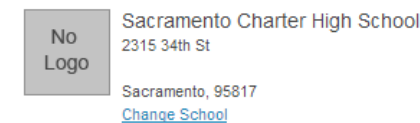

Account Lookup

Check to see if your school has begun the registration process for you.

powered by

Last Name

Identifier

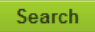

# **Complete Your Profile**

#### **Student Registration**

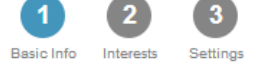

#### **Basic Information**

| Name                |                 | Org Identifier |
|---------------------|-----------------|----------------|
| Katy                | Miller          | 123456         |
| Month/Year of Birth | Gender          |                |
| Select- • 2001      | 🖲 Male 🔍 Female |                |

#### Contact Information

| Λ | d | Ы | r |   | c | - |
|---|---|---|---|---|---|---|
| n | u | u |   | - | - | - |

| United States | ▼ Zip/Postal             |
|---------------|--------------------------|
| Street        |                          |
| Suite/Apt     |                          |
| City          | -Select State/Territory- |

#### **Profile Picture**

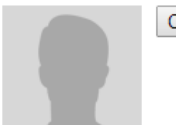

Choose File No file chosen

Mobile Phone

Home Phone

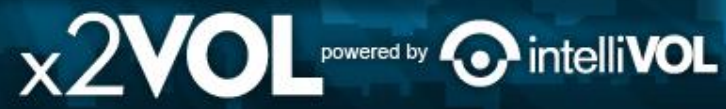

### **Set Password and Select Class Group**

#### Student Registration

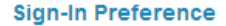

Email Address (Username)

KatyMiller@mailinator.com

#### **Create Account Password**

New Password

**Confirm New Password** 

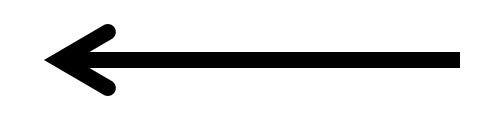

#### School Group

Schools use groups to deliver messages as well as target students in different classes or organizations. Choose one of the mandatory groups.

#### School

No Sacramento Charter High School 2315 34th St

Sacramento, 95817

#### Mandatory Group:(Select One)

- Class of 2014
- Class of 2015
- Class of 2016
- Class of 2017

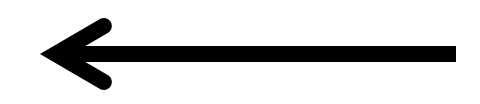

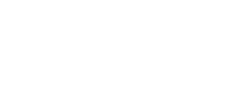

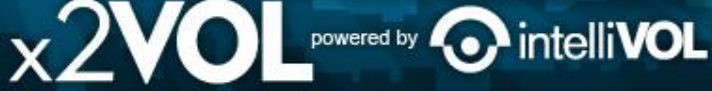

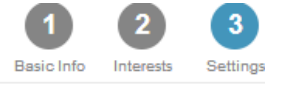

# **Join New Groups and Add Goals**

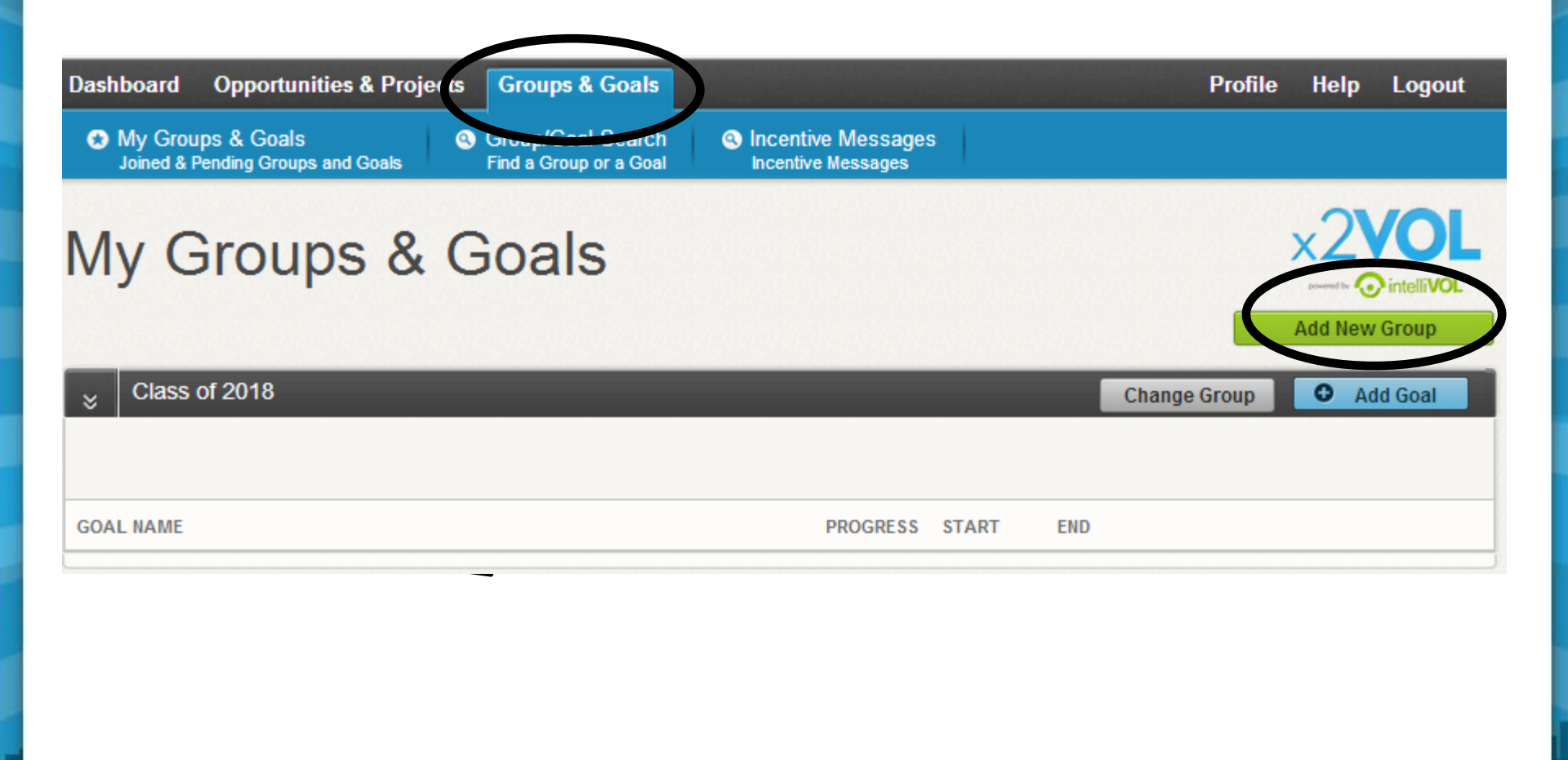

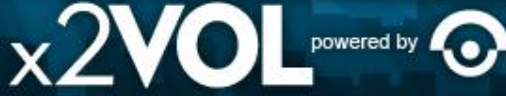

intelli**VOL** 

# **Find Volunteer Opportunities**

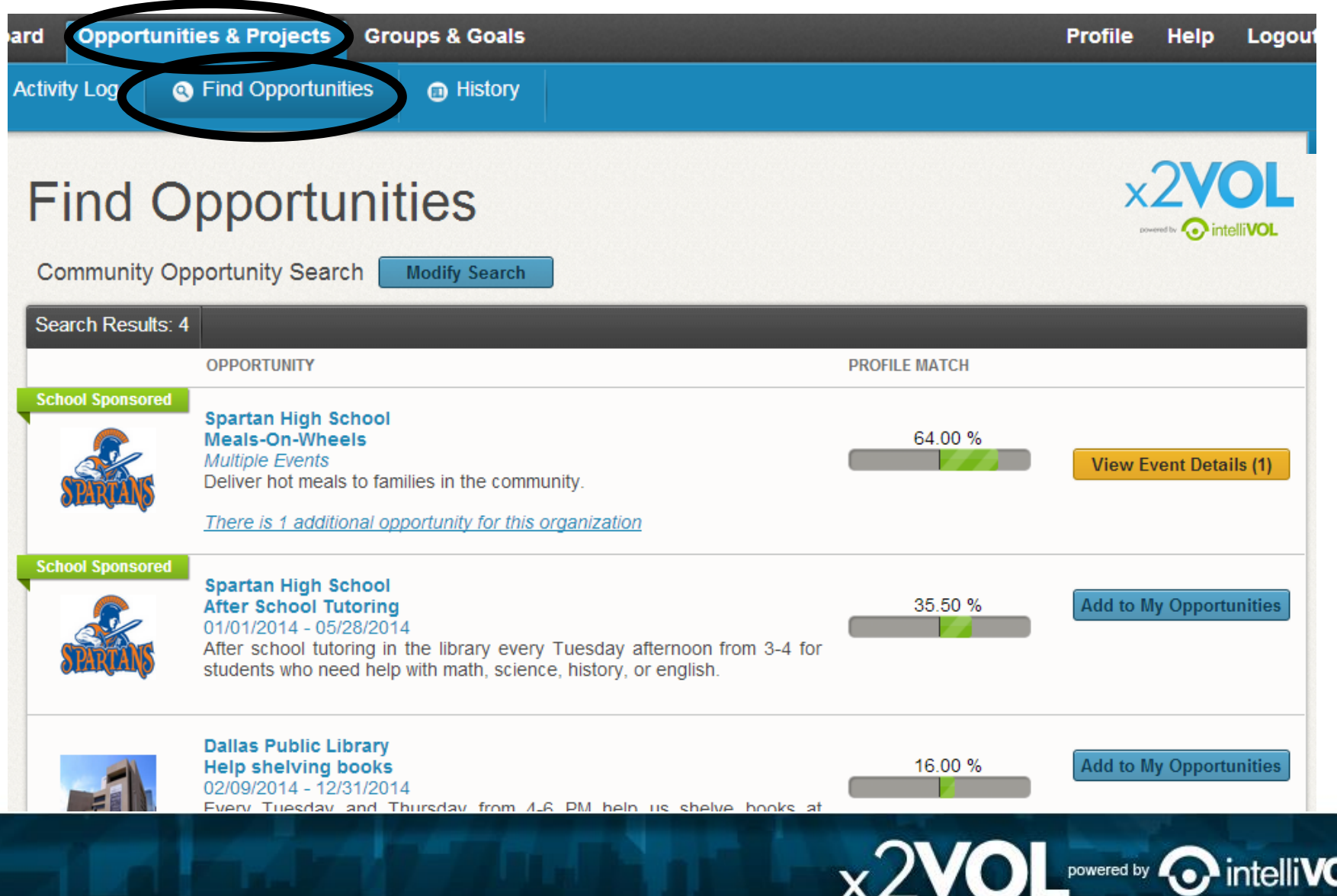

# **Log Your Service Hours**

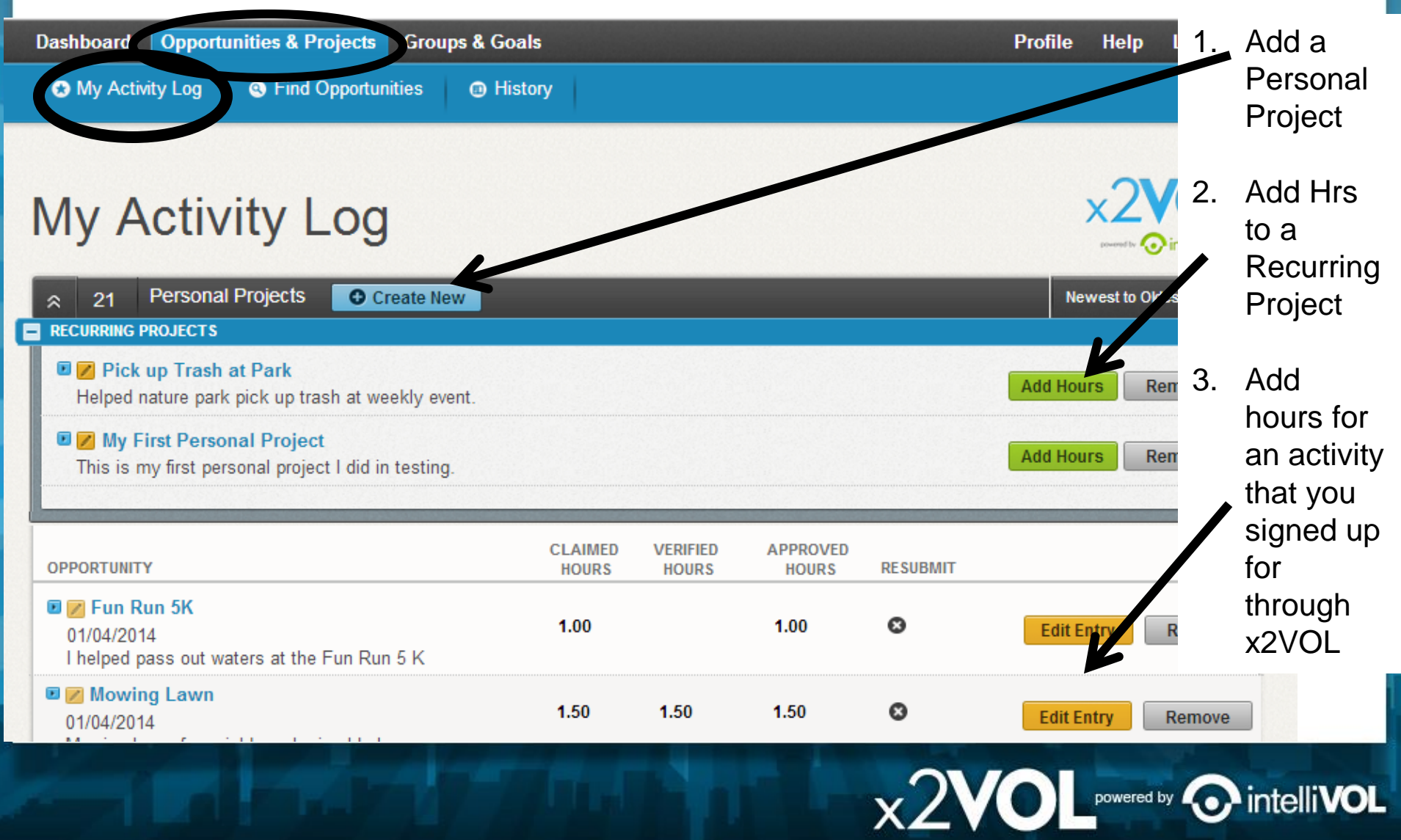

#### Create a Personal Project

# Creating a Personal Project

#### Activity

Activity Contact

| Activity Name Project Description                                                                                                    | Personal Proje<br>If you've completed<br>what's listed in x2V<br>at a local hospital,<br>a Personal Project. | ects<br>I an event ou<br>/OL, such as<br>then claim yo | Dat            | aim Hours<br>te<br>flections             | Hours<br>00 •                         | Minutes<br>00 ▼                            |                       |                |              |                   |               |                     |
|----------------------------------------------------------------------------------------------------|----------------------------------------------------------------------------------------------------|--------------------------------------------------------|----------------|------------------------------------------|---------------------------------------|--------------------------------------------|-----------------------|----------------|--------------|-------------------|---------------|---------------------|
| Interests                                                                                                    |                                                                                                    |                                                        |                |                                          |                                       |                                            |                       |                |              |                   |               |                     |
| • Humanitarianism                                                                                                    | Faith-based                                                                                                  | 0                                                      |                |                                          |                                       |                                            |                       |                |              |                   |               |                     |
| Government                                                                                                    | Educational                                                                                                  |                                                        | (Ple           | ease include a re                        | flection about                        | vour service to the                        | ne community and      | d the impact   | that you     | made.)            |               |                     |
| Career Clusters                                                                                                    |                                                                                                    |                                                        |                |                                          |                                       | ,,,,,,,,,,,,,,,,,,,,,,,,,,,,,,,,,,,,,,,    |                       |                |              |                   |               |                     |
| Agricultural & Natural Resources                                                                                                    | Education & Training                                                                                         |                                                        | 🖻 Ap           | oply Hours to                            | Goal(s)                               |                                            |                       |                |              |                   |               |                     |
| Government & Public Administration                                                                                                    | Architecture & Constructions                                                                                 |                                                        | Select<br>NOTE | where the hours be<br>Below are all ACT  | eing claimed will<br>TVE goals in vou | be credited to. Either<br>ir organization. | choose an Exclusive   | e Goal or choo | se the optio | n <u>"Apply t</u> | o all Non-Exc | usive Goals",       |
| Manufacturing                                                                                                    | Scientific Research/Engineering                                                                              | Ξ.                                                     | lf you         | are logging hour                         | s that do not b                       | elong in an active                         | goal below, choos     | e "Apply to a  | II Non-Exc   | lusive G          | oals" and th  | e hours will appear |
| Human Services                                                                                                    | Marketing, Sales & Service                                                                                   |                                                        | your           | activity log for th                      | e date you subi                       | milled.                                    |                       |                |              |                   |               |                     |
| Business & Administration                                                                                                    | Information Technology                                                                                       |                                                        |                | GOAL NAME                                |                                       | GROUP                                      | START                 | END            | GOAL         | MET               | REMAIN        |                     |
| Transportation, Distribution & Logistics                                                                                               |                                                                                                    |                                                        | ۲              | Apply to all Non-E<br>Junior Service Hou | Exclusive Goals                       | Class of 2015                              | 6/1/2013              | 6/1/2014       | 50.00        | 43.25             | 7.42          |                     |
| Make this a recurring project<br>Allows you to reuse this personal project for fut<br>(ex. Volunteering at the food bank several times | ure claims without reentering the information.<br>s a month.)                                                |                                                        |                | President Award H                        | ours                                  | Class of 2015                              | 6/1/2010              | 5/31/2015      | 100.00       | 163.25            | 0             |                     |
|                                                                                                    |                                                                                                    |                                                        |                | e hours that I am si                     | ubmitting are acc                     | urate and the details                      | (including hours, dat | es location an | d contact in | formation         | ) are         |                     |

## Apply your / Hours to a Goal

Verification

The contact specified her verification request through

| The hours that I a truth ful. I understand | m submitting are ac<br>and that the informa | curate and the details (including hours, dates, lo<br>tion I am submitting may be audited for accuracy | ocation and contact inform<br>y. | nation) are |  |
|--------------------------------------------|---------------------------------------------|----------------------------------------------------------------------------------------------------|----------------------------------|-------------|--|
| Comments                                   |                                             |                                                                                                    |                                  |             |  |
| DATE US                                    | ER                                          | COMMENT                                                                                                |                                  |             |  |
|                                            |                                             |                                                                                                    |                                  |             |  |
|                                            |                                             |                                                                                                    |                                  |             |  |
|                                            |                                             |                                                                                                    |                                  |             |  |
| Claim History                              | I                                           |                                                                                                    |                                  |             |  |
| DATE/TIME                                  |                                             | EVENT                                                                                                  | USER                             |             |  |
| Submit                                     | Cancel                                      |                                                                                                    |                                  |             |  |

in

**intelliVOL** 

### **Print Your Service History** x2VOL

### History

| Total Hours Approved:<br>181.42                                                                                                    | Total Hours Claimed                                                        | : 186.42 Tota  | al Hours Verified   | : 44.67 To            | otal Hours Den    | ied: 2.00 Tot     | al Hours Pendi        | ng: 0.00   |
|----------------------------------------------------------------------------------------------------|----------------------------------------------------------------------------|----------------|---------------------|-----------------------|-------------------|-------------------|-----------------------|------------|
| <ul> <li>♥ Filter Results</li> <li>Type:  Select All</li> <li>Status:  Select All</li> <li>Start Date: </li> <li>Filter Results</li> </ul> | <ul> <li>Personal Project</li> <li>Submitted</li> <li>End Date:</li> </ul> | Community (    | Opportunity 🗹 🗹     | School Spon<br>Denied | sored<br>⊮ A      | pproved           | Service<br>Start Hour | DL Not     |
| Search Results: 32                                                                                                    |                                                                            |                |                     |                       |                   |                   | Newest to O           | dest 🗸     |
| Hours Subm                                                                                                    | nitted : 189.25 Veri                                                       | fied : 46.00   | De                  | enied: 3.50           | App               | proved : 184.75   | i                     |            |
| Type Perso                                                                                                    | onal Project : 22 Cor                                                      | nmunity Opport | tunities : 3 So     | hool Spons            | ored : 7          |                   |                       |            |
| Print Results Ex                                                                                                    | port to PDF                                                                |                |                     |                       |                   |                   |                       |            |
| OPPORTUNITY                                                                                                    |                                                                            |                | TYPE                | CLAIMED<br>HOURS      | VERIFIED<br>HOURS | APPROVED<br>HOURS | CREATED               | MODIFIED   |
| Sundae Social<br>01/05/2014<br>Serving ice cream at a soci                                                                                 | al event at a retire                                                       |                | Personal<br>Project | 3.00                  | 3.00              | 3.00              | 01/06/2014            | 01/06/2014 |
| <ul> <li>Junior Year Hours         <ul> <li>01/01/2013             This is a bulk entry of all m         </li> </ul> </li></ul>            | y hours I did juni                                                         |                | Personal<br>Project | 100.00                | -                 | 100.00            | 01/06/2014            | 01/06/2014 |

intelliVOL

owenetty O intelliVOL

# See Snapshot of your x2VOL Account on your Dashboard

### Dashboard

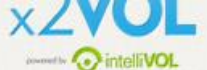

powered by ointelliVOL

| Groups & Goals Progress<br>Hours Submitted Hours Approved<br>Class of 2015<br>Junior Service Hours | Bulletin Board         Attn: Students!         Don't forget, your deadline to turn<br>submit them on x2VOL and upload y<br>Portfolio in your Profile in x2VOL.         Remember | Updated: 02/10/2014 @ 11:02 AM<br>in service hours is next Monday! Please<br>your service summary document in your   |
|----------------------------------------------------------------------------------------------------|----------------------------------------------------------------------------------------------------|----------------------------------------------------------------------------------------------------|
| President Award Hours                                                                              | MAKE A<br>DIFFERENC                                                                                                    | E                                                                                                    |
|                                                                                                    | Hours Snapshot<br>185.85<br>Hours<br>Submitted Pending -Denied Verified Approx                                                                                                  | 85<br>rs<br>ved Humanitarianism - 2 (8%)<br>Faith-based - 10 (42%)<br>Environmental - 9 (38%)<br>Government - 0 (0%) |

# Try the x2VOL Free Mobile App! x2VOL

After you register and login on the web site – try our mobile app to log your hours!

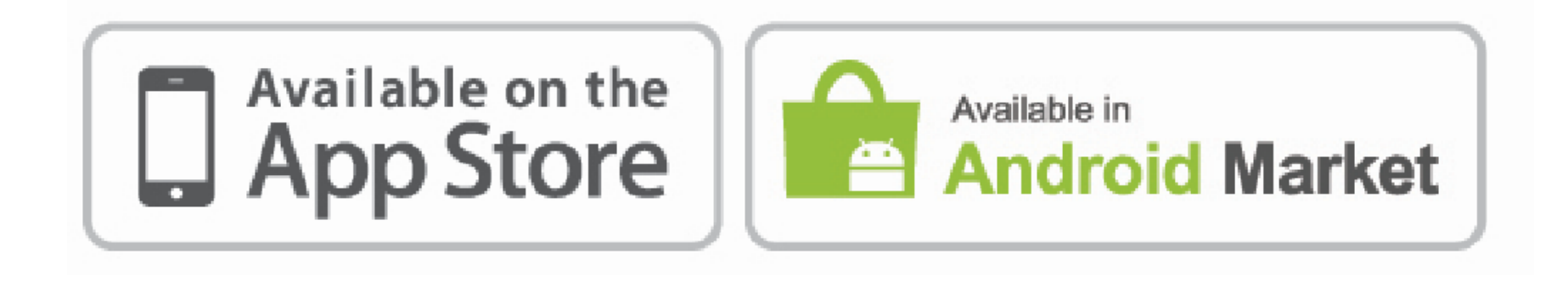

# Mobile App Screens

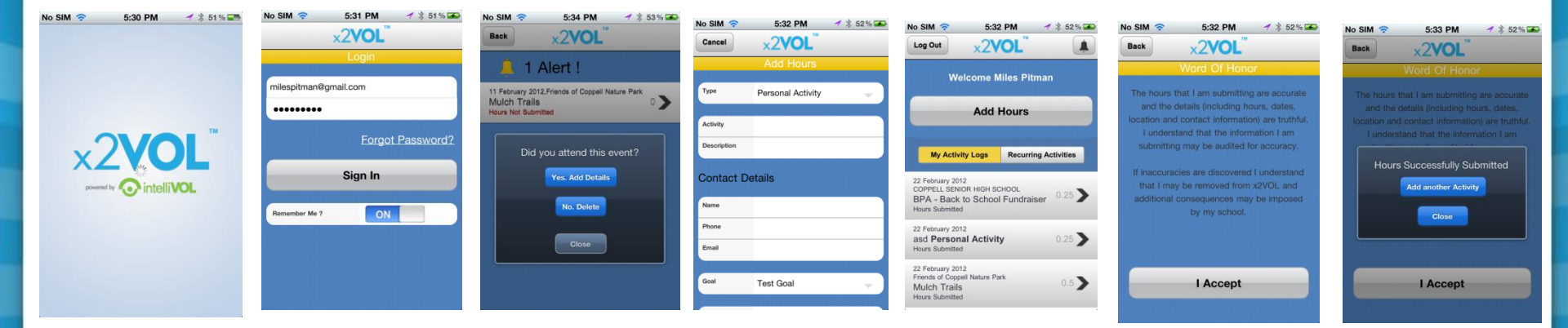

Note: You must login at least once on the web site before you can use the free x2VOL mobile app. The app is for logging hours only.

 $\times 2V($ 

powered by

# Remember

- You can find opportunities and sign up for activities through x2VOL.
- If you can't login contact support@intelliVOL.com.
- If you have any feedback, questions or technical problems, click the NEED HELP? link at the top of the page.
- THANK YOU for using x2VOL where we believe Every Hour Counts!

powered by